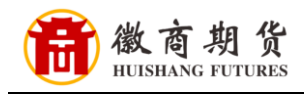

0

兴业银行

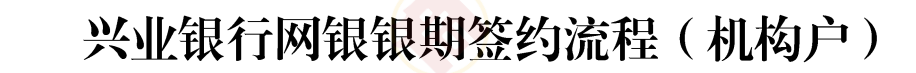

1、选择【投资理财】-【银期转账】-【生成普通签约指令】

| ) 兴业银行 企L   | 山网上银行    |         |               |             |            |             |
|-------------|----------|---------|---------------|-------------|------------|-------------|
| ī 查询 对账     | 转账 代发    | 财务室     | 投资理财          | 单证通         | 缴费 电子商务    | 数字人民币       |
| 酒時 ∨ 理财产品 ∨ | ✓ 理财代销 ✓ | 银证转账 ~  | 融资融券 >        | 银衍转账 ~      | 银期转账 🗸 期   | 双现货转账 ~     |
| 额存单场内交易所 >  | R        | S. Sala | kini ne e     | (           | 生成普通签约指令   |             |
|             |          | 10.20   |               |             | 生成普通解约指令   | 3 %         |
| 晚上好,        | 20 P     | Ģ       | )公告:<br>「2024 | -06-041 兴 🕪 | 生成资管产品签约指领 | 令<br>F询证F函、 |
| 积账号:        | ]华.      | 我       | 的待办           |             | 生成资管产品解约指令 | \$          |
|             |          |         |               | 待办业务        | 生成银期转账指令   | 1           |
| 可用余额 ⊙      | 人民币(CNY  |         |               |             | 查询银期转账明细   |             |
|             |          |         |               |             | 查询指令       | 无数          |
|             |          |         |               |             | 渤銷指公       |             |

2、选择账号

|                 | MTT #611          |              |          |          |           | Q技奈        |            |
|-----------------|-------------------|--------------|----------|----------|-----------|------------|------------|
| 首页 查询 对账        | 转账 代发 财务室         | 投资理财 单证通     | 缴费 电子i   | 商务 数字人民  | 币         |            | 由 在线管理     |
| 定活互转 >   理财产品 > | 理财代销 > 银证转账 >     | 融资融券 > 银行转账  | ✓ 银期转账 ✓ | 期权现货转账 ~ | 期货交易所入金 🗸 | 代销资管产品 ~   | 豊金属(非签约) 〜 |
| 大额存单场内交易所 ~     |                   |              |          |          |           |            |            |
| 银期转账 《          | 当前位置: 投资理财 > 银期转账 | < > 生成普通签约指令 | 20       |          |           |            |            |
| 生成普通签约指令        | 1. 选择账号           | 2. 选择签约期货    | 公司       | 3. 确认协议  | 4. 填写     | 签约信息       | 5. 签约提交成1  |
| 生成普通解约指令        |                   |              |          |          |           |            |            |
| 生成资管产品签约指令      | 3004.: 55         |              | 查询       |          |           |            |            |
| 生成资管产品解约指令      | 请选择银行账户列表:        | 2000         |          |          |           | Pr Pr      | \$ G       |
| 生成银期转账指令        | 银行账户              |              | 账户名称     |          |           | 开户机构       | pr-        |
| 查询银期转账明细        |                   |              |          |          |           | Alas de la |            |
| 直询指令            |                   |              | 首页 上一页   | 1 共1页    | 下一页 末页    |            |            |
| 撤销指令            |                   |              |          | 下一步      |           |            | -<br>-     |
|                 |                   |              |          |          |           |            |            |
|                 |                   |              |          |          |           |            |            |

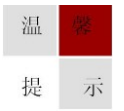

因各家银行银期界面与系统不断更新,相关截图仅供参考,具体操作以银行端为准。

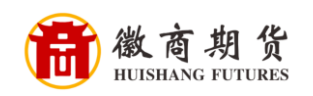

## 3、关键字输入"徽商",点搜索,选中期货公司

| う 兴业银行 企业                    | 网上银行                                                    |     |
|------------------------------|---------------------------------------------------------|-----|
| 顶 查询 对账                      | 转账 代发 财务室 投资理财 单证通 缴费 电子商务 数字人民币                        |     |
| 全活互转 > 理財产品 ><br>大額存单场内交易所 > | 理財代的~ 银证转账 ◇ 融資融券 ◇ 銀衍转账 ◇ 銀明转账 ◇ 期权现货转账 ◇ 期货交易所入金 ◇ 代謝 | 资管  |
| 期转账 《                        | 当前位置:投资理财 > 很期转账 > 生成普遍签约指令                             |     |
| 成普通签约指令                      | 1. 洗择账号 2. 洗择签约期份公司 3. 确认协议 4. 填写签约值                    | 意思  |
| 成普通解约指令                      |                                                         |     |
| 成资管产品签约指令                    | 关键字: 微商 搜 索                                             |     |
| 成资管产品解约指令                    | 请选择您要签约的期货公司                                            |     |
| 成银期转账指令                      | 期货公司名称                                                  | 服货公 |
| 间银期转账明细                      | 微商期货                                                    | 010 |
| 间指令                          |                                                         |     |
| 销指令                          |                                                         |     |
|                              |                                                         |     |

## 4、确认协议,点接受

| 银期转账 《     | 当前位置: 投资理财 > 银期转账 > 生成普遍签约指令                                     |
|------------|------------------------------------------------------------------|
| 生成普通签约指令   | 1. 选择账号 2. 选择签约期货公司 <b>3. 确认协议</b>                               |
| 生成普通解约指令   | (春)向乙方住所抱人民法院提起诉讼。                                               |
| 生成资管产品签约指令 |                                                                  |
| 生成资管产品解约指令 |                                                                  |
| 生成银期转账指令   | (叁) 其他方式:。                                                       |
| 查询银期转账明细   | 三、在争议期间,本协议不涉及争议部分的条款仍须履行。                                       |
| 直间指令       | 第二十六条 若甲乙双方此前已就相关服务签订《银期转账服务协议》且在有效期,甲乙双方一致同意本协议自生               |
| 撤销指令       | 第二十七条 (柜面渠道适用)本协议一式两份,甲、乙双方各执一份,具有同等法律效力。<br>(以下为签署栏,无正文,柜面渠道适用) |
|            | 甲方(签字、盖章): 乙方(盖章):                                               |
|            | 年月日 年月                                                           |
|            | 投资者名称: 司 证件类型:营业执择 证件号码: 3000000000000000000000000000000000000   |
|            | 接受不接受                                                            |
|            |                                                                  |

 温
 馨

 提
 示

因各家银行银期界面与系统不断更新,相关截图仅供参考,具体操作以银行端为准。

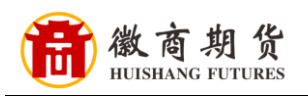

5、输入期货账号,点提交,签约完成

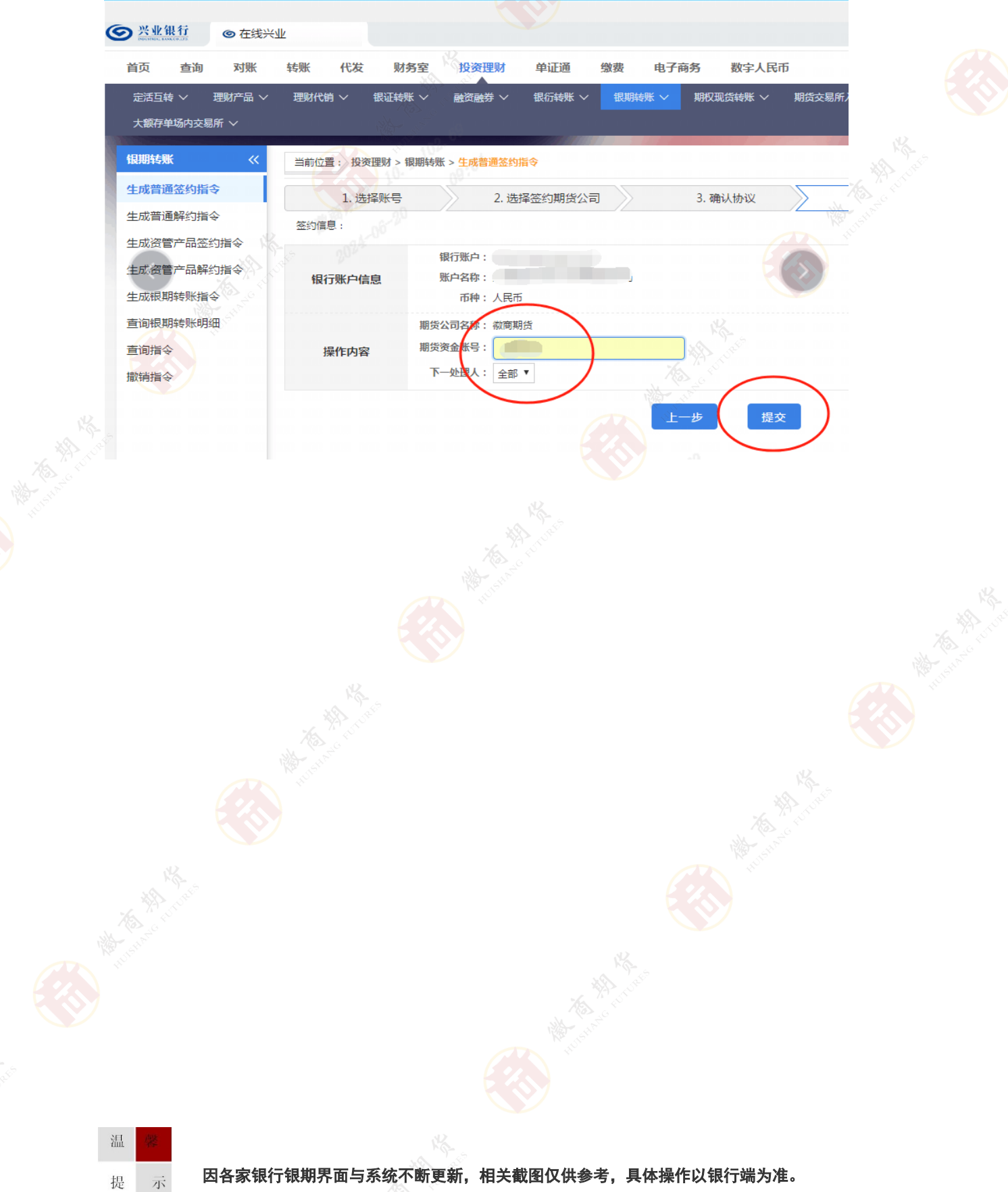